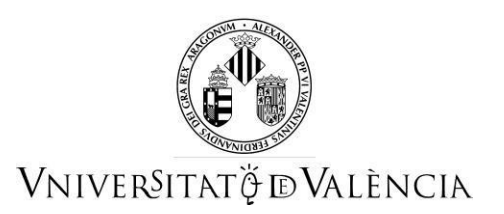

# GUIA PER PRESENTAR SOL·LICITUDS DE PREINSCRIPCIÓPER A LA CONVOCATÒRIA 2022-2023 DEL CURS DE FORMACIÓ PEDAGÒGICA I DIDÀCTICA PER A PROFESSORAT TÈCNIC DE FORMACIÓ PROFESSIONAL

Amb caràcter previ a l'inici del procés de presentació electrònica d'una sol·licitud es recomana que els/les aspirants realitzen una lectura detallada de les instruccions, amb la finalitat que la documentació que s'ha de presentar electrònicament estiga preparada.

# 1 ACCÉS AL FORMULARI ELECTRÒNIC DE PREINSCRIPCIÓ

**NOTA:** La plataforma electrònica recomana l'ús dels navegadors següents per ordre de prioritat: **Google Chrome, Edge, Mozilla (Firefox**). <u>No es recomana l'ús d'Internet Explorer</u>.

Heu d'accedir a la seu electrònica de la Universitat de València mitjançant l'enllaç següent:

https://webges.uv.es/uvEntreuWeb/menu.jsp?idtramite=EXPSOLP2U

Una vegada en la pàgina, heu d'accedir-hi a través de l'opció «Usuari de la Seu»

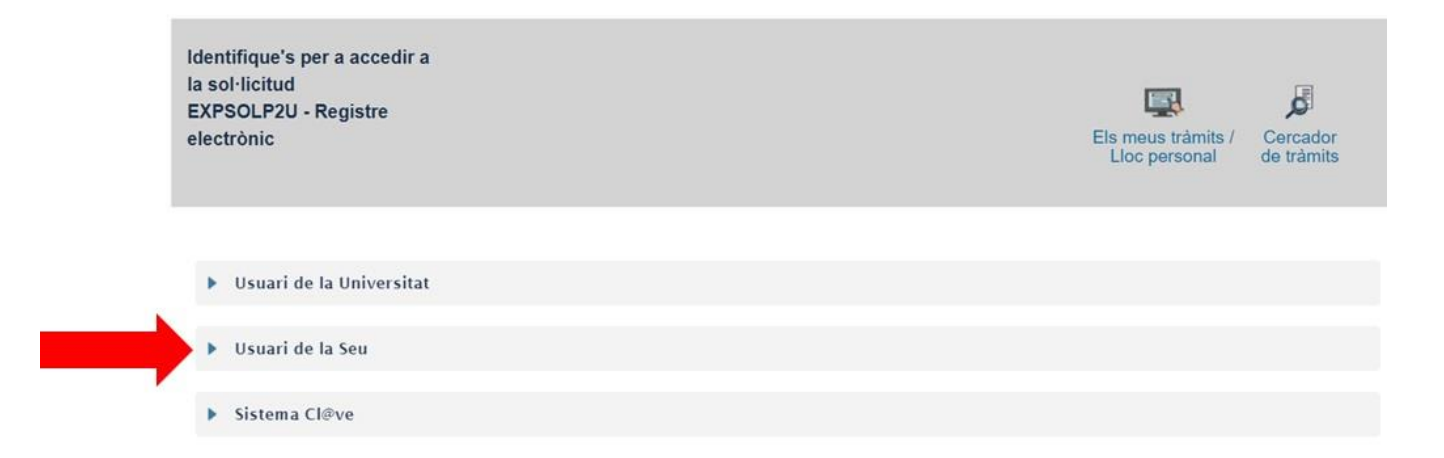

**NOTA:** Heu de saber que si abandoneu el procés abans d'acabar la gestió, aquesta no es quedarà guardada. Per tant, en accedir-hi de nou cal començar des del principi.

A continuació, haureu de seguir els passos següents:

#### 2 OMPLIR LA SOL·LICITUD

Per a emplenar la sol·licitud telemàticament, una vegada dins del formulari veureu que apareixen 6 pestanyes, les quals descrivim tot seguit. Haureu de seguir els passos indicats a continuació:

#### **2.1 RGPD**

Heu de llegir la informació referida al Reglament General de Protecció de Dades (RGPD).

En aquesta pestanya no és necessari emplenar cap camp. Per a passar de pàgina cliqueu en el botó **SEGÜENT**.

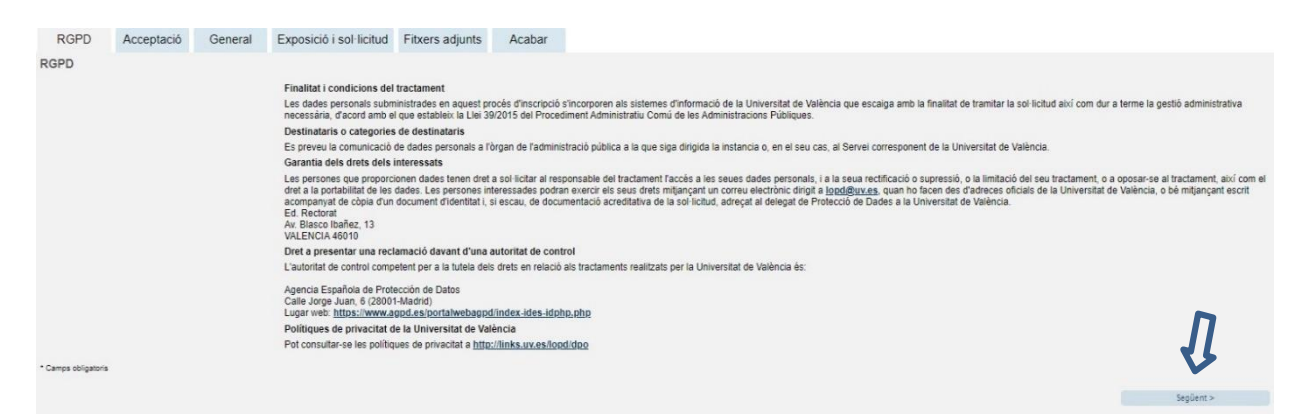

## 2.2 Acceptació

Acceptació de les condicions generals en què la persona sol·licitant manifesta que tota la informació aportada en la sol·licitud és certa i que sota la seua responsabilitat afirma que compleix els requisits establerts.

Després de marcar l'opció «Accepte les condicions indicades», feu clic en el botó SEGÜENT.

| RGPD              | Acceptació         | General                                                                           | Exposició i sol·licitud                                                                                                    | Fitxers adjunts                                                                                                    | Acabar                                                                                                    |                                                                                                    |                                                                                                    |                                                                                                    |                                                                                                    |
|-------------------|--------------------|-----------------------------------------------------------------------------------|----------------------------------------------------------------------------------------------------|----------------------------------------------------------------------------------------------------|----------------------------------------------------------------------------------------------------|----------------------------------------------------------------------------------------------------|----------------------------------------------------------------------------------------------------|----------------------------------------------------------------------------------------------------|----------------------------------------------------------------------------------------------------|
| Acceptació        |                    |                                                                                   |                                                                                                    |                                                                                                    |                                                                                                    |                                                                                                    |                                                                                                    |                                                                                                    |                                                                                                    |
|                   |                    | Aquest ti<br>SEU ele<br>per regla<br>Declare<br>en la nor<br>moment<br>falsetat c | ràmit EXPOSA/SOL-LICITA té d<br>ctrònica. El seu ús s'adequa a<br>imentació interna relativa a pro<br>expressament que tota la infor-<br>mativa vigent per a l'exercici de<br>que s'hem requerisca, comproi<br>de qualsevol document annexal | com a finalitat la tramita<br>allò establert en la Llei<br>cediments administrati<br>nació aportada en la pr<br>al contigunt de la sol·lic<br>netent-me a mantindre<br>determinarà la invalid | ació de les sol·licit<br>39/2015, d'1 d'oct<br>us i administració<br>resent sol·licitud e<br>itud, que dispose<br>e el seu complimei<br>ació de la sol·licitu | uds genèriques en forma<br>ibre, del procediment ac<br>electrònica, com pels pro<br>s certa. Així mateix, man<br>de la documentació orig<br>t durant el període de te<br>d, sense prejudici de les | at electrònic que no precisa<br>dministratiu comú de les ac<br>otocols d'actuació, guies o<br>nifeste, sota la meua respo<br>inal que així ho acredita i l<br>emps inherent al citat exerc<br>s responsabilitats penals o | en la utilització de models n<br>dministracions públiques, i a<br>manuals que es desenvolu<br>nsabilitat, que cumplisc ami<br>a pose a disposició d'aques<br>cici; quedant igualment adve<br>administratives que puguer | ormalitzats existents en al<br>1 tot allò que li siga d'aplicació<br>pe ela efecte.<br>be las requeriments establerts<br>ta Administració en el<br>ertit/da que la inexactitud o<br>1 haver. |
| Accepte les con   | dicions indicades* | $\bigcirc$                                                                        |                                                                                                    |                                                                                                    |                                                                                                    |                                                                                                    |                                                                                                    |                                                                                                    | Π                                                                                                    |
| Camps obligatoris |                    |                                                                                   |                                                                                                    |                                                                                                    |                                                                                                    |                                                                                                    |                                                                                                    |                                                                                                    | V.                                                                                                    |
| < Anter           | ior                |                                                                                   |                                                                                                    |                                                                                                    |                                                                                                    |                                                                                                    |                                                                                                    |                                                                                                    | Següent >                                                                                                    |

#### 2.3 General

El sistema porta a la pantalla següent de la pestanya general.

És **obligatori** omplir totes les dades que estan marcades amb un asterisc (\*) en la pestanya «General». Les dades de NIF/NIE, nom, primer cognom i segon cognom s'han d'emplenar tal com consten al document d'identitat.

Tipus d'unitat: cal seleccionar Serveis Universitaris i Serveis Centrals.

**Òrgan al qual es dirigeix:** s'ha de triar **Centre de Formació i Qualitat Manuel** SanchisGuarner.

Tramitació desitjada: s'ha de triar Convocatòria FP 2022-2023.

**DADES personals:** s'omplin totes les dades personals per identificar la persona interessada en què es reprodueixen literalment les dades que figuren en el DNI/NIE (aquest registre s'utilitza per donar d'alta la inscripció i, si escau, el posterior certificat de superació del curs).

Informació addicional: no cal omplir aquest apartat.

**En el camp Observacions** hem d'indicar si tenim el B1, o alguna discapacitat, igual que en l'exemple:

B1 SI "Nom de la Institució que ho expedeix" DISCAPACITAT SI

Després, cliqueu en el botó SEGÜENT.

| RGPD                | Acceptació    | General    | Exposició i sol·licitud              | Fitxers adjunts    | Acabar                                                               |
|---------------------|---------------|------------|--------------------------------------|--------------------|----------------------------------------------------------------------|
| General             |               |            |                                      |                    |                                                                      |
| Tipus d'Unitat *    |               | Serveis    | universitaris i Servicios Centra     | les 📉              | Si no troba l'òrgan, pot emprar el nostre cercador amb suggeriments: |
| Òrgan al qual       | es dirigeix * | CENTRE D   | E FORMACIÓ I QUALITAT 'MANU          | EL SANCHIS GUARNEI | Triar Panaiá da Samaia universitaria i Samaia Controla               |
| *                   | sitjada       | ) Instânc  | ia general 💿 Gestions especifiq<br>V | es de la unitat    | Triar el Centre de Formació i Qualitat Manuel Sanchis                |
| NIF/NIE *           |               |            |                                      |                    | Guarner                                                              |
| Nom                 |               | Convocatòr | a 2022-23 FP                         |                    | <ul> <li>Triar la referència de la convocatòria desitiada</li> </ul> |
|                     |               | Domicili   |                                      |                    | · · · · · ·                                                          |
| Carrer*             |               |            |                                      |                    |                                                                      |
| Nombre*             |               |            | _                                    |                    |                                                                      |
| Frovincia           |               | _          | $\sim$                               |                    |                                                                      |
| Municipi            |               | $\sim$     |                                      |                    |                                                                      |
| Codi postal *       |               | Dades d    | contacte                             |                    |                                                                      |
| Telèfon*            |               | Dudes d    | contacto                             |                    |                                                                      |
| Email *             |               |            |                                      |                    |                                                                      |
|                     |               | Informac   | ció addicional                       |                    |                                                                      |
| Escola/Facultat     |               |            |                                      |                    |                                                                      |
| Observacions        |               |            |                                      |                    |                                                                      |
|                     |               |            |                                      |                    |                                                                      |
|                     |               |            |                                      |                    |                                                                      |
|                     |               |            |                                      |                    |                                                                      |
|                     |               |            |                                      |                    |                                                                      |
|                     |               |            | D J                                  |                    | a 🗖                                                                  |
|                     |               |            | Ð                                    |                    |                                                                      |
| - Camps obligatoris |               |            |                                      |                    | 4                                                                    |
| < Anter             | ior           |            |                                      |                    | Següent >                                                            |

#### 2.4 Exposició i sol·licitud:

En el camp **Fets i raons** es farà referència a la titulació certificada i la nota mitjà obtinguda separant el decimal amb <u>una coma</u> (haurà de coincidir textualment amb la documentació que s'adjuntarà amb posterioritat).

**Exemple:** Producció de Fusta i Moble: 7,5 <u>Recordeu posar coma entre els números</u> NO POSAR PUNT

**ATENCIÓ:** <u>Els alumnes que es matriculen per a la continuació d'estudis</u> no és necessari que indiquen la nota mitjana, en el seu lloc hauran d'indicar davant del títol: CONTINUACIÓ D'ESTUDIS

**Exemple:** CONTINUACIÓ D'ESTUDIS: Producció de Fusta i Moble.

| Exposició i sol·licitud  Fets i raons*  Producció de Fusta i Moble: 7,5  Sol·licita* | RGPD                | Acceptació | General  | Exposició i sol·licitud  | Fitxers adjunts | Acabar   |  |    |          |  |
|--------------------------------------------------------------------------------------|---------------------|------------|----------|--------------------------|-----------------|----------|--|----|----------|--|
| Fels iraons*       Producció de Fusta i Moble: 7,5         Sol·licita*               | Exposició i so      | ol·licitud |          |                          |                 |          |  |    |          |  |
| Liongitud mäxima restant. 1500 J                                                     | Fets i raons*       |            | P        | roducció de F            | usta i Mot      | ole: 7,5 |  |    |          |  |
|                                                                                      | Sol·licita*         |            | Longitue | t màxima restant: 1500   |                 |          |  | H. |          |  |
| Longitud máxima restant: 1500                                                        | * Camps obligatoris | <b>1</b>   | Longitud | i mäxima restant: 1500.) |                 |          |  | a  | Sections |  |

En el camp **«Sol·licita»**, heu de fer referència a la sol·licitud d'admissió al Curs de formació pedagògica i didàctica per a professorat tècnic d'FP. **Exemple:** *«La participació en el Curs de formació pedagògica i didàctica per a professorat tècnic* 

**Exemple:** «La participació en el **Curs de formació pedagògica i didàctica per a professorat tècnic** d'FP, convocatòria 2022-23».

**ATENCIÓ: L'alumnat que es matricule per a continuar els estudis,** en l'apartat **«Sol·licita»** ha de fer referència a la sol·licitud d'admissió al curs de capacitació d'FP per a la CONTINUACIÓ D'ESTUDIS.

**Exemple:** «La participació en el Curs de formació pedagògica i didàctica per a professorat tècnic, convocatòria 2022-23, CONTINUACIÓ D'ESTUDIS»

Tot seguit, cliqueu clic en el botó SEGÜENT.

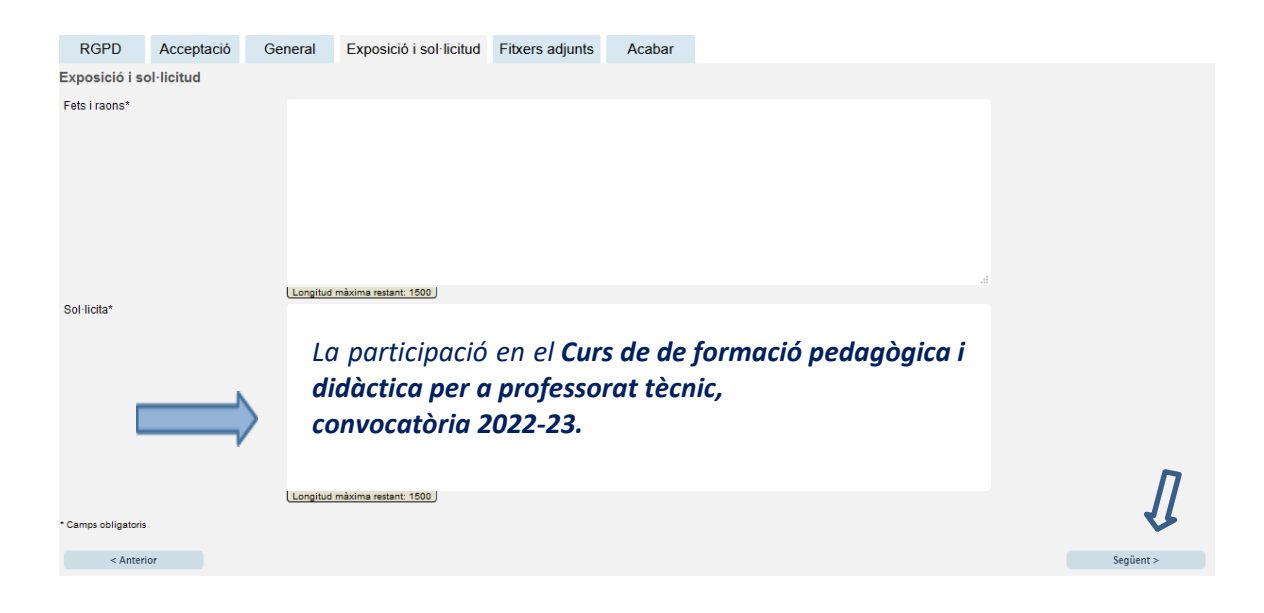

## 2.5 Fitxers adjunts

En aquesta pestanya heu d'adjuntar els documents necessaris establerts en la convocatòria. Es recomana que els documents estiguen en PDF i s'adjunten mitjançant el botó **EXAMINAR**.

# **ORGANITZACIÓ DELS ARXIUS:**

Els arxius han d'ajuntar-se segons aquest ordre:

| 1r document | Sol·licitud de preinscripció i declaració jurada                          |
|-------------|---------------------------------------------------------------------------|
| 2n document | DNI o NIE o passaport per les dues cares en un únic document              |
| 3r document | Títol de tècnic superior d'FP en què es detalle la família professional i |
|             | certificat de nota mitjana, tots dos en un únic document.                 |
| 4t document | Si escau, títol de B1 de llengua estrangera.                              |
| 5t document | Si escau, certificat que acredite l'exempció de matrícula.                |
|             |                                                                           |

**ATENCIÓ: L'alumnat que es matricule per a continuar els estudis** ha d'ajuntar els documents següents seguint aquest ordre:

| 1r document | Sol·licitud de m <b>atricula per a la continuació d'estudis i declaració</b><br>jurada.                                                                                                    |
|-------------|----------------------------------------------------------------------------------------------------|
| 2n document | DNI, NIE o passaport per les dues cares en un únic document.                                                                                                    |
| 3r document | <b>CERTIFICAT B1 de llengua estrangera</b> si anteriorment no s'ha lliurat cap certificat i, a més, no s'ha superat la formació d'anglès, que es pot cursar durant el curs però ara es disposa d'un certificat vàlid, s'ha d'adjuntar ací. |
| 4t document | Si ha canviat la situació personal i ara es pot acollir a un dels motius d'exempció de matrícula, s'ha d'adjuntar ací el certificat que ho acredite.                                                                                       |

|                                                                                                    | BCBD                | Annatasit             | Convert                                                                  | Fundation and Balance                                                                                   | Filmer adjusts                                                              | A                                                                |
|----------------------------------------------------------------------------------------------------|---------------------|-----------------------|--------------------------------------------------------------------------|----------------------------------------------------------------------------------------------------|-----------------------------------------------------------------------------|------------------------------------------------------------------|
|                                                                                                    | RGPD                | Acceptació            | General                                                                  | Exposició i sol·lícitud                                                                                 | Filkers adjunts                                                             | Acabar                                                           |
| Exemple:                                                                                                    | Fitxers adjunt      | s<br>fitx<br>Ta<br>Re | jançant el botó E<br>er per apartat hau<br>mbé pot recupera<br>positori. | xaminar adjunteu aquells docu<br>urà de fusionar-los prèviament<br>ır fitxers que s'han utilitzat previ | ments que es desitger<br>(mitjançant eines zip, r<br>ament a La Seu Electro | i a la sol·licitud. E<br>ar o similars). La<br>onica e incorpora |
| 1 Sol·licitud de preinscripció i declaració Jurada<br>1 Sol·licitud de continuació d'estudis i declaració jurada                    | Fitxer adjunt       |                       | Examinar N                                                               | o se ha seleccionado ningún arc                                                                         | chivo. Repositor                                                            | i <b>?</b>                                                       |
| 2 DNI, NIE o PASAPORT / 2 DNI, NIE o PASSAPORT                                                                                      | Fitxer adjunt       |                       | Examinar N                                                               | o se ha seleccionado ningún arc                                                                         | chivo. Repositor                                                            | i <b>?</b>                                                       |
| 3 Títol de tècnic superior d'FP i certificat nota mitjana<br>3 Si escau, títol de B1 de llengua estrangera                          | Fitxer adjunt       |                       | Examinar N                                                               | o se ha seleccionado ningún arc                                                                         | chivo. Repositor                                                            | i <b>?</b>                                                       |
| <ul><li>4 Si escau, títol de B1 de llengua estrangera</li><li>4 Si escau, certificat que acredite l'exempció de matrícula</li></ul> | Fitxer adjunt       |                       | Examinar N                                                               | o se ha seleccionado ningún arc                                                                         | chivo. Repositor                                                            | i <b>?</b>                                                       |
| 5 Si escau, certificat que acredite l'exempció de matrícula                                                                         | Fitxer adjunt       |                       | Examinar N                                                               | o se ha seleccionado ningún aro                                                                         | chivo. Repositor                                                            | i <b>?</b>                                                       |
|                                                                                                    | * Camps obligatoris |                       |                                                                          |                                                                                                    |                                                                             |                                                                  |
|                                                                                                    | < Anterior          |                       |                                                                          |                                                                                                    |                                                                             |                                                                  |

Hi ha 5 botons per a poder adjuntar documents, però si la persona necessita adjuntar més arxius, pot crear un arxiu .zip i pujar-lo amb tota la documentació necessària.

La grandària màxima per a tots els arxius en conjunt és de 250 Mb i la grandària màxima d'un arxiu és de 50 MB.

Per últim, és molt important assegurar-se que s'han adjuntat correctament tots els documents i, una vegada revisat això, s'ha de clicar en el botó **SEGÜENT**.

## 2.6 Acabar

En la sisena pestanya, el sistema porta a «Acabar»:

- La persona sol·licitant ha d'acceptar les notificacions electròniques per poder finalitzar el procés correctament fent clic en  $\boxtimes$  **Sí**.
- També cal omplir el camp «E-mail per a avís de posada a disposició de notificacions» per poder rebre les notificacions electròniques. Ha de ser el mateix que es va posar quan es va fer el registre per primera vegada en la Seu.
- Després, s'ha de clicar en el botó ENVIAR.

| RGPD                                    | Acceptació                    | General     | Exposició i sol·licitud | Fitxers adjunts | Acabar |
|-----------------------------------------|-------------------------------|-------------|-------------------------|-----------------|--------|
|                                         |                               |             |                         |                 |        |
| Accepta notificad                       | cions telemàtiques            | ?*Si • No O |                         |                 |        |
| E-mail per a avís<br>disposició de noti | s de posada a<br>ficacions: * |             |                         |                 |        |
|                                         |                               |             |                         |                 |        |
|                                         |                               |             |                         |                 |        |
|                                         |                               |             | Enviar                  |                 |        |
|                                         |                               |             |                         |                 |        |
|                                         |                               |             |                         |                 |        |
| < Anterior                              |                               |             |                         |                 |        |

Després de clicar en el botó ENVIAR, s'accedeix a la pantalla següent:

En aquesta pestanya cal clicar en el botó **ENVIAR**. Si està tot correcte, el sistema ho dirà; si hi ha algun error, apareixeran els camps que cal modificar en la part superior esquerra de la pantalla (en color roig).

|                                                                                                    |                                                                                                    | Dades Histori<br>personals d'expedi | al Notificacions Documents | Portafirmes Rebu | ts Anotacions |  |
|----------------------------------------------------------------------------------------------------|----------------------------------------------------------------------------------------------------|-------------------------------------|----------------------------|------------------|---------------|--|
| AEI camp 50-Tramitació desiligata (10-és<br>AEI camp 50-Tramitació desiligata (10-és<br>AEI camp 50-líticita és obligatori <u>Anar a lic</u><br>AEI camp 50-líticita és obligatori <u>Anar a lic</u><br>AEI camp E-mail per a avis de posada a d | Exposa/Sol-licita<br>sobligatori <u>Anar al camp</u><br>l aamp<br>aapp<br>lisposició de notificadons és obligatori <u>Anar al c</u> | amp                                 |                            |                  |               |  |
|                                                                                                    |                                                                                                    |                                     |                            |                  |               |  |
| RGPD Conseilació Gen<br>General                                                                                                    | eral Exposició i col " tau Filters a                                                                                                | djunts Acabar                       |                            |                  |               |  |

Per a modificar els errors, heu d'anar a les pestanyes corresponents i realitzar les modificacions assenyalades. Una vegada acabades les correccions, heu de tornar a la pestanya d'acabar, seguir les indicacions anteriors i tornar a clicar en el botó **ENVIAR**.

#### 2.7 Finalitzar

Quan estiga tot correcte apareixerà aquesta pàgina.

|                                                                                                    | Obtenir document                                                                                                    |                                                                                                    |  |  |  |  |  |  |  |  |
|----------------------------------------------------------------------------------------------------|----------------------------------------------------------------------------------------------------|----------------------------------------------------------------------------------------------------|--|--|--|--|--|--|--|--|
| La vostra sol·licitud s'ha processat correctament.                                                                                                    |                                                                                                    |                                                                                                    |  |  |  |  |  |  |  |  |
| Identificador de la sol·licitud:                                                                                                    | Data i hora: 25/02/2021 13:39:30<br>Núm. registre: 149                                                                                                    | Codi de verificació:                                                                                                    |  |  |  |  |  |  |  |  |
| Per a imprimir la sol·licitud, premeu sobre el<br>Si no disposeu d'impressora en aquest mor                                                                                                    | botó <i>Obtenir document.</i><br>nent, guardeu el document PDF generat i imprimiu-lo                                                                                                    | més tard.                                                                                                    |  |  |  |  |  |  |  |  |
| Preneu nota de l'identificador de la sol·licitud                                                                                                    | L Contraction of the second second second second second second second second second second second second second                                                                                                    |                                                                                                    |  |  |  |  |  |  |  |  |
| En cas que hi hagi qualsevol problema pode<br><u>seus tràmits</u> per comunicar-lo o com últim r<br>en ambdós casos el identificador de la sol·li<br>l'usuari' tindran més prioritat que aquelles qu | u utilitzar el formulari d'atenció a l'usuari denominat <u>Im</u><br>ecurs i en cas que no funcioni la plataforma es pot en<br>citud. Com a regla general les incidències o dubtes qu<br>e ens arriben per correu electrònic. | cidències técniques y dubters de ENTREU y els<br>viar un correu electrònic a <u>entreu@uv.es</u> indicant<br>ue introdueixi a través del formulari de 'atenció a |  |  |  |  |  |  |  |  |
| El codi de verificació li permetrà recuperar el<br><u>l'identificador de la sol·licitud.</u>                                                                                                    | document. <u>pantalla per a obtenir el document gener</u>                                                                                                    | <u>at a partir del codi de verificació i de</u>                                                                                                    |  |  |  |  |  |  |  |  |
|                                                                                                    |                                                                                                    |                                                                                                    |  |  |  |  |  |  |  |  |
|                                                                                                    | Finalitzar i anar al Meu Lloc Personal                                                                                                    | >                                                                                                    |  |  |  |  |  |  |  |  |

És important clicar en el botó **Obtenir document** per a obrir i guardar el document PDF de la vostra sol·licitud.

A aquest document se li assigna un **identificador numèric (ID)** que serà el que haureu d'indicar si necessiteu comunicar alguna incidència en el procediment.

|                                                     |                                      | Identificador numèric (ID                                     |  |  |  |  |
|-----------------------------------------------------|--------------------------------------|---------------------------------------------------------------|--|--|--|--|
| ID VALÈNCIA                                         | EXPOSA/SOL·LICITA<br>EXPONE/SOLICITA | Cod. Venificació / Cód. Venificación:<br>http://entreu.uy.es/ |  |  |  |  |
| Órgan gestor / Órgano gestor:<br>Secretaria General |                                      | Núm. registre / Nº registro: 149                              |  |  |  |  |
| ACCEPTE LES CONDICIONS INDICADES / ACEPTO LAS O     | CONDICIONES INDICADAS                |                                                               |  |  |  |  |
|                                                     |                                      |                                                               |  |  |  |  |
|                                                     |                                      |                                                               |  |  |  |  |

Finalment, es pot clicar en el botó **FINALITZAR I ANAR Al MEU LLOC PERSONAL** on, en qualsevol moment, podreu visualitzar la sol·licitud i obtindre una còpia mitjançant la icona **justificant** del document **PDF**, que es pot guardar o imprimir.

| euelect           | <b>:rờ́nica</b> ⊔∨           | / VN<br>₽Ç         | iveršita<br>Valènc | Л<br>IA             |               |                 |           |               | E        | <b>≣</b> MENÚ |       |
|-------------------|------------------------------|--------------------|--------------------|---------------------|---------------|-----------------|-----------|---------------|----------|---------------|-------|
|                   | Cercador de trámits pe       | Dades<br>prisonals | Historial          | Notifica            | cons Docum    | ت<br>wents Port |           | Rebuts        | Anotacia |               |       |
| Mostnar           | 20 🕞 sol licituds per pàgina |                    |                    |                     |               |                 |           |               | (        | Cercar:       |       |
|                   |                              |                    |                    | - Barton            | and the state |                 | Case.     | . Justificant | Resol.   | Data de       |       |
|                   | Descripció                   |                    |                    | Data                | - 30FRC       | the .           | rase      |               | - and -  | Resol. ©      | Accio |
| Exposa/Sol licita | Descripció                   |                    | •                  | 22/02/2021<br>19:10 | UN-EXPSOLP2   | 20-1530496      | Inciación | 0             | 0        | Resol. 0      | Accio |

2.8 Per veure els **detalls** de la vostra **sol·licitud**, en la mateixa pantalla haureu de seleccionar dins de la pestanya ACCIONS, «*Veure detalls*»

1

|                  | Cercedor<br>de tramits   | Dades<br>personals | Historial | Notifica   | e)    | Documents    | Portate  | )<br>mus | Rebuts        | Anolació |                   | F (L.A.I) |
|------------------|--------------------------|--------------------|-----------|------------|-------|--------------|----------|----------|---------------|----------|-------------------|-----------|
| Mestrar          | 20 Sol licituds per pilg | na                 |           |            |       |              |          |          |               | (        | Cercar:           |           |
|                  | Descripció               |                    |           | Data       | •     | Sol-licitud  | . 0      | Fase     | o Justificant | Resol.   | Data de<br>Resol. | . Accions |
|                  |                          |                    |           | 20102000   |       |              |          |          |               |          |                   | Accions   |
|                  |                          |                    |           |            |       |              |          |          |               |          |                   | Annesar   |
| xposa/Sol licita |                          |                    |           | 03/02/2021 | UV-EX | PSOLP2U-1530 | 287 Inic | iación : | 2             |          | 1                 | -         |

# RESOLUCIÓ D'INCIDÈNCIES EN OMPLIR EL FORMULARI ELECTRÒNIC

Per a qualsevol incidència o dubte a l'hora d'emplenar la sol·licitud, podeu contactar amb la Universitatde València.

- ✓ Si es tracta d'una incidència tècnica, relacionada amb la tramitació electrònica de la sol·licitud, es pot sol·licitar ajuda tècnica en el correu institucional: <u>entreu@uv.es</u>.
- ✓ Si és un dubte respecte de les bases de la convocatòria, cal de dirigir-se al Centre de Formació i Qualitat Manuel Sanchis Guarner mitjançant el correu electrònic: tecnicfp@uv.es

110